## Nastavení certifikátu pro podpis v eM Client

V horním menu zvolte Nástroje -> Nastavení.

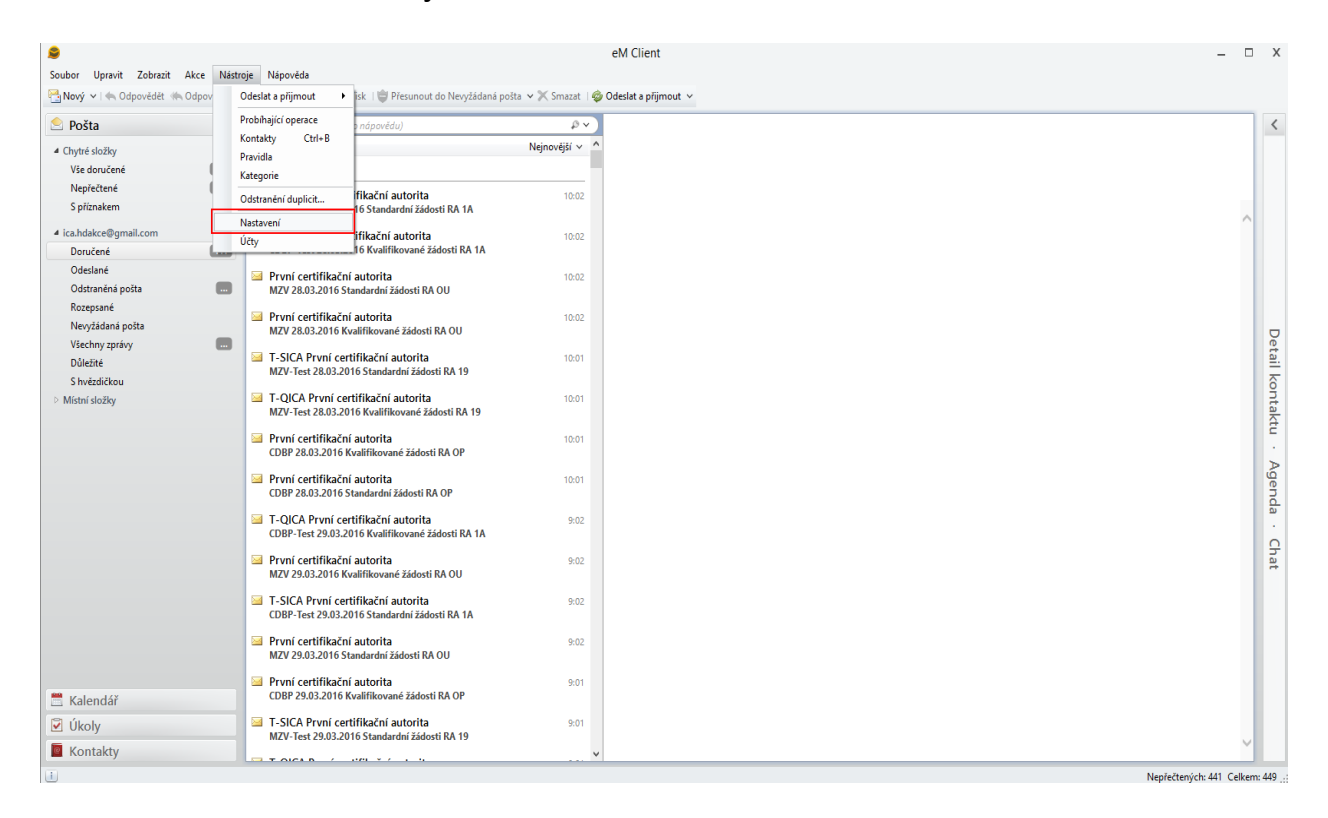

V zobrazeném okně přejděte do kategorie **Pošta** -> **Certifikáty** a následně klikněte na tlačítko **Bezpečnostní profily.** 

| Nastave                                                          | ní                                                                                                    |                                                      |                                          | ×  |
|------------------------------------------------------------------|----------------------------------------------------------------------------------------------------|------------------------------------------------------|------------------------------------------|----|
|                                                                  | obrazení ošta obrazování zpráv desílání zpráv                                                          | Certifikáty Vystříšek okna<br>Importovat Certifikáty |                                          |    |
| Ps                                                               | saní zpráv                                                                                             | Zvolte bezpečnostní profil pro kaz                   | idý účet:                                | -1 |
| Oi<br>Ša<br>So<br>Pri<br>Au                                      | dpovědi a přeposlané zpr…<br>ablony a podpisy<br>oukromí<br>otvrzenky<br>ílohy<br>utomatická archivace | E-mailový účet                                       | Přiřazený bezpečnostní profil<br><Žádný> |    |
| <ul> <li>Ca</li> <li>► Ka</li> <li>► ÚI</li> <li>► Ka</li> </ul> | ertifikáty<br>alendář<br>koly<br>ontakty                                                               |                                                      | Bezpečnostní profily                     |    |

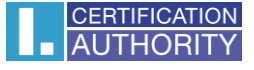

| Bezpečnostní pro    | ofily                                                 |                   |             | ×                   |  |  |
|---------------------|-------------------------------------------------------|-------------------|-------------|---------------------|--|--|
| podpis              |                                                       |                   |             | Přidat<br>Odstranit |  |  |
| – Vlastnosti profil | u                                                     |                   | 1           |                     |  |  |
| Jméno profilu:      | podpis                                                |                   |             |                     |  |  |
|                     | Digitálně podepisovat zprávy (při výchozím nastavení) |                   |             |                     |  |  |
|                     | Vyžaduje šifrov                                       | ání zpráv         |             |                     |  |  |
|                     | Přiložit tyto cer                                     | tifikáty k odchoz | zím zprávám |                     |  |  |
| Podepsal:           |                                                       |                   |             |                     |  |  |
|                     | Vybrat                                                | Smazat            | Podrobnosti | SHA1 ~              |  |  |
| Zašifroval:         |                                                       |                   |             |                     |  |  |
|                     | Vybrat                                                | Smazat            | Podrobnosti | 3DES 🗸              |  |  |
|                     |                                                       |                   | Ok          | Storno              |  |  |

Vyplňte **jméno profilu** a klikněte na tlačítko **Vybrat** pro zvolení podpisového certifikátu.

V zobrazeném okně vyberte Váš kvalifikovaný certifikát např. dle položky vystavitel - I.CA – Qualified Certification Authority.

| Vyb          | erte certifikát         |                                                                                                    |               |                  |             | ×            |
|--------------|-------------------------|----------------------------------------------------------------------------------------------------|---------------|------------------|-------------|--------------|
|              | Předmět                 | Vydavatel                                                                                                    | Sériové číslo | Předmětné e      | Ne před     | Ne po        |
| 4            | Uložiště certifikátů ve | Windows                                                                                                    |               |                  |             |              |
| <b>V</b>     | SERIALNUMBER=ICA        | OU=I.CA - Provider of Certification Services, O="První certifikační autorita, a.s.", CN="I.CA - Standard Certification A    | 201F6D        | pospichal@ica.cz | 8. 10. 2015 | 7. října     |
| <b>V</b>     | SERIALNUMBER=ICA        | OU=I.CA - Provider of Certification Services, O="První certifikační autorita, a.s.", CN="I.CA - Standard Certification A    | 2037BB        | pospichal@ica.cz | 2. 11. 2015 | 1. listopadu |
| <b>V</b>     | SERIALNUMBER=ICA        | OU=I.CA - Accredited Provider of Certification Services, O="První certifikační autorita, a.s.", CN="I.CA - Test Qualifie    | 009939FC      | pospichal@ica.cz | 19. ledna   | 18. 1. 2017  |
| <b>V</b>     | SERIALNUMBER=ICA        | OU=I.CA - Provider of Certification Services, O= "První certifikační autorita, a.s.", CN= "I.CA - Test Standard Certificati | 00BE15        | pospichal@ica.cz | 14. 7. 2015 | 13. července |
| <b>V</b>     | SERIALNUMBER=ICA        | OU=I.CA - Accredited Provider of Certification Services, O="První certifikační autorita, a.s." CN="I.CA - Qualified Cer     | 00A94A99      | pospichal@ica.cz | 12. ledna   | 11. 1. 2017  |
| $\checkmark$ | SERIALNUMBER=ICA        | OU=I.CA - Provider of Certification Services, O="První certifikační autorita, a.s.", CN="I.CA - Test Standard Certificati   | 00C32B        | pospichal@ica.cz | 19. ledna   | 18. 1. 2017  |
| <b>V</b>     | SERIALNUMBER=ICA        | OU=I.CA - Provider of Certification Services, O= "První certifikační autorita, a.s.", CN= "I.CA - Test Standard Certificati | 00C630        | pospichal@ica.cz | 10. března  | 10. 3. 2017  |
|              |                         |                                                                                                    |               |                  |             |              |
| <            |                         |                                                                                                    |               |                  |             | >            |
| Im           | nportovat               |                                                                                                    |               |                  | ОК          | Storno       |

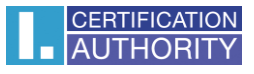

Po zvolení certifikátu klikněte na **OK**.

| Bezpečnostní pro                                                                     | ofily                                                                     | < |  |  |  |  |
|--------------------------------------------------------------------------------------|---------------------------------------------------------------------------|---|--|--|--|--|
| podpis                                                                               | Přidat<br>Odstranit                                                       |   |  |  |  |  |
| -Vlastnosti profil                                                                   | u                                                                         |   |  |  |  |  |
| Jméno profilu:                                                                       | podpis                                                                    |   |  |  |  |  |
|                                                                                      | <ul> <li>Digitálně podepisovat zprávy (při výchozím nastavení)</li> </ul> |   |  |  |  |  |
|                                                                                      | Vyžaduje šifrování zpráv                                                  |   |  |  |  |  |
| Přiložit tyto certifikáty k odchozím zprávám                                         |                                                                           |   |  |  |  |  |
| Podepsal: Předmět: "Aleš Pospíchal" Vydavatel: "I.CA - Qualified Certification Au    |                                                                           |   |  |  |  |  |
|                                                                                      | Vybrat Smazat Podrobnosti SHA1 ~                                          |   |  |  |  |  |
| Zašifroval: Předmět: "Aleš Pospíchal" Vydavatel: "I.CA - Qualified Certification Aut |                                                                           |   |  |  |  |  |
|                                                                                      | Vybrat Smazat Podrobnosti 3DES ~                                          |   |  |  |  |  |
|                                                                                      | Ok Storno                                                                 |   |  |  |  |  |

Následně k e-mailovému účtu přiřaďte nově vytvořený profil.

| Nastavení X |                                                        |                      |                               |  |  |  |
|-------------|--------------------------------------------------------|----------------------|-------------------------------|--|--|--|
|             | Zobrazení ^                                            | Certifikáty          |                               |  |  |  |
|             | Zobrazování zpráv<br>Odesílání zpráv                   | Bezpečnostní profily |                               |  |  |  |
|             | Psaní zpráv Zvolte bezpečnostní profil pro každý účet: |                      |                               |  |  |  |
|             | Odpovědi a přeposlané zpr                              | E-mailový účet       | Přiřazený bezpečnostní profil |  |  |  |
|             | Sablony a podpisy                                      | @gmail.com           | podpis 🗸                      |  |  |  |
|             | Soukromí                                               |                      | <zádný></zádný>               |  |  |  |
| 1           | Potvrzenky                                             |                      | <nový></nový>                 |  |  |  |
|             | Přílohy                                                |                      | podpis                        |  |  |  |
|             | Automatická archivace                                  |                      |                               |  |  |  |
|             | Certifikáty                                            |                      |                               |  |  |  |
| ⊳           | Kalendář                                               |                      | Bezpečnostní profily          |  |  |  |
| ⊳           | Úkoly                                                  |                      |                               |  |  |  |
| ⊳           | Kontakty                                               |                      |                               |  |  |  |
| ⊳           | Instant Messaging                                      |                      |                               |  |  |  |
| ⊳           | Widgety                                                |                      |                               |  |  |  |
| ⊳           | Pokročilé                                              |                      |                               |  |  |  |
|             | ¥                                                      |                      |                               |  |  |  |
|             |                                                        |                      | OK Storno Použít              |  |  |  |

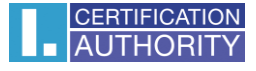

Nyní je nastavení dokončeno.

Elektronický podpis k nové zprávě připojíte kliknutím na ikonu s pečetí.

| 🖂 zpráva - Nová zpráva                                                                                                    | _ 🗆 X                        |
|----------------------------------------------------------------------------------------------------|------------------------------|
| Soubor Upravit Vložit Nástroje Nápověda                                                                                                    |                              |
| 🙀 Odeslat   🖉 Podpisy 🗸 🖗 Příloha   ! 🦹 I 😹 Tisk 🗶 🗽 🏦 🗎 Žádná kategorie 🗸                                                                                                    |                              |
|                                                                                                    | Přidat Kopii a Skrytou kopii |
| Komu @ica.cz×                                                                                                    |                              |
| Předmět zpráva                                                                                                    |                              |
| $ \begin{smallmatrix} \\ \texttt{A} \end{smallmatrix} \textcircled{B} \textcircled{A} \checkmark \texttt{P} \ \texttt{P} \ \texttt{P}$ |                              |
| text                                                                                                    | ~                            |
|                                                                                                    |                              |
|                                                                                                    |                              |
|                                                                                                    |                              |
|                                                                                                    | ~                            |